## Signing up for SAW and InfoNet

(1) Receive Email

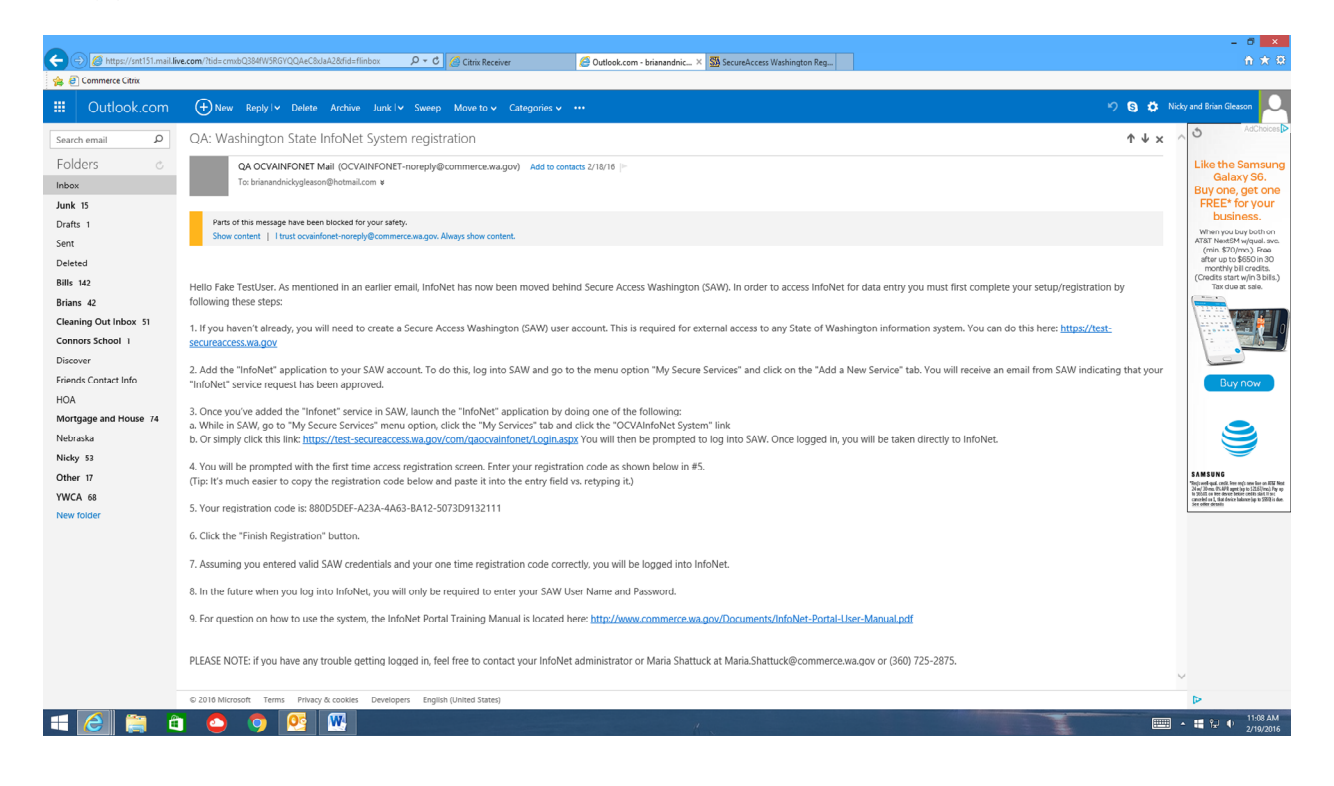

(2) To sign up for SAW account, click the link in the email to go to the SAW website

| S% https://test-secureaccess.wa.gov/ | Q ▼                                                                     | 🖉 Dutlonk.com - brianandnickyn, 🖼 Secureáccess Washington — X                                                                                                    | - ∪ <u>×</u><br>n ★ Ω |
|--------------------------------------|-------------------------------------------------------------------------|----------------------------------------------------------------------------------------------------|-----------------------|
| 🚖 🕘 Commerce Citrix                  |                                                                         | C annearann annananallan masaranna ann an                                                                                                    |                       |
| Commere C.trix                       | Log in to SecureAccess Washington                                       | News Video Help                                                                                                    |                       |
|                                      | LOGIN<br>Do not have an account? <u>create one</u>                      | Nettreve     Nested     Addivate     Missing       User ID     Password     Account     Email?       Oct cyber accurity mens and alerts by following our<br>Security Operations Center     Yes |                       |
|                                      | e Capyright 2015<br>Canadadad technology Services<br>Af Rights Reserved | Etivacy Notice                                                                                                    |                       |
| = 🙆 🚞 🍙 🙆 🦻                          |                                                                         | ,                                                                                                    | ·                     |

## (3) Click the Create One link

|          |                  |             |            |              |              | 0.0. (W.1                                                                                                    |                                                                                                    | ( <b>1</b> )                                                                                                    |                      |                |                            |   | - 0 ×                 |
|----------|------------------|-------------|------------|--------------|--------------|----------------------------------------------------------------------------------------------------|----------------------------------------------------------------------------------------------------|----------------------------------------------------------------------------------------------------|----------------------|----------------|----------------------------|---|-----------------------|
| 🔶 🕘 Comr | nttps://test-sec | ureaccess.w | a.gov/publ | iic/saw/pub/ | rdisplay 🔎 🖣 | State of Washington [US] C                                                                                                    | 2 Citrix Receiver                                                                                                    | 🕼 Outlook.com - brianai                                                                                                    | ndnickyg SecureAcces | s Washington × |                            |   | ш ж ж                 |
| ☆ đ Comr | erce Citrix      |             |            |              |              | S A W                                                                                                    | SecureAcc<br>w A S M I N G T<br>User D &                                                                                                    | CON<br>Service<br>Review                                                                                                    | 4<br>Video           | 5<br>Check     | News Help<br>6<br>Login to |   |                       |
|          |                  |             |            |              |              | Create an Ac<br>SecureAccess V<br>online governme<br>password. By or<br>government age<br>one account.<br>If you need help<br>7597. | Washington (SAW) allows<br>ont services with the use<br>earling a SAW account, y<br>ancies, like L&I, Ecology, I<br>ancies, like L&I, Ecology, I<br>a during this process, plea | ; you to access multiple<br>of a single user ID and<br>ou can interact with many<br>DSHS, and more with jus<br>sea contact us at, 888-241 | (                    | UND -          |                            |   |                       |
|          |                  |             |            |              |              | e Copright 2016<br>Consolitated Technology<br>Al Rights Reserved                                                                    | Sentus                                                                                                    |                                                                                                    |                      |                | Privacy Notice             |   |                       |
|          |                  | <b>a</b>    | 0          | 9            | <u>0</u>     | <b>W</b>                                                                                                    |                                                                                                    |                                                                                                    |                      |                |                            | - | 11:09 AM<br>2/19/2016 |

(4) Click START

|                                                                                                    | ) - O State of Weakington (US) (                                        | (A star a star             | Contraction                |                              | W. (1. )            |                           | - 0 ×              |
|----------------------------------------------------------------------------------------------------|-------------------------------------------------------------------------|----------------------------|----------------------------|------------------------------|---------------------|---------------------------|--------------------|
| An mupsizzensecureaccess.wa.gov/public/saw/pub/display p                                                                                                    | State or washington [US] C                                              | Citrix Receiver            | Cuttook.com - brianar      | idnickyg M SecureAcce        | ss Washington ×     |                           | 11 X W             |
| Section of the contract of the contract of the | SAW                                                                     | SecureAcc                  | ess<br><sub>0 N</sub>      |                              |                     | News Help                 | ^                  |
|                                                                                                    | 1<br>Name &<br>email                                                    | 2<br>User ID &<br>password | 3<br>Review<br>information | 4<br>Validate<br>information | 5<br>Check<br>email | 6<br>Log in to<br>account |                    |
|                                                                                                    | Enter your pers                                                         | onal information           |                            |                              |                     |                           |                    |
|                                                                                                    | Name:<br>Fake Test User                                                 |                            |                            |                              |                     |                           |                    |
|                                                                                                    | E-mail Address:<br>testexample@hotmail.c                                | om                         |                            |                              |                     |                           |                    |
|                                                                                                    | Confirm E-mail:<br>testexample@hotmail.c                                | om                         |                            |                              |                     |                           |                    |
|                                                                                                    | Secret Question:<br>What was your first tea                             | chers last name?           | V                          | ]                            |                     |                           |                    |
|                                                                                                    | Question Answer:<br>NunyaBusiness                                       |                            |                            |                              |                     |                           |                    |
|                                                                                                    | PREVIOUS                                                                |                            | NEXT                       |                              |                     |                           |                    |
|                                                                                                    | © Copyright 2016<br>Consolidated Technology Serv<br>All Rights Reserved |                            |                            |                              |                     |                           | J                  |
| 🛋 🙆 🚞 🏛 🙆 👰                                                                                                    | <b>W</b>                                                                |                            |                            |                              |                     |                           | 📖 • 📲 🔛 🌵 11:10 АМ |

(5) Fill out the information and click NEXT

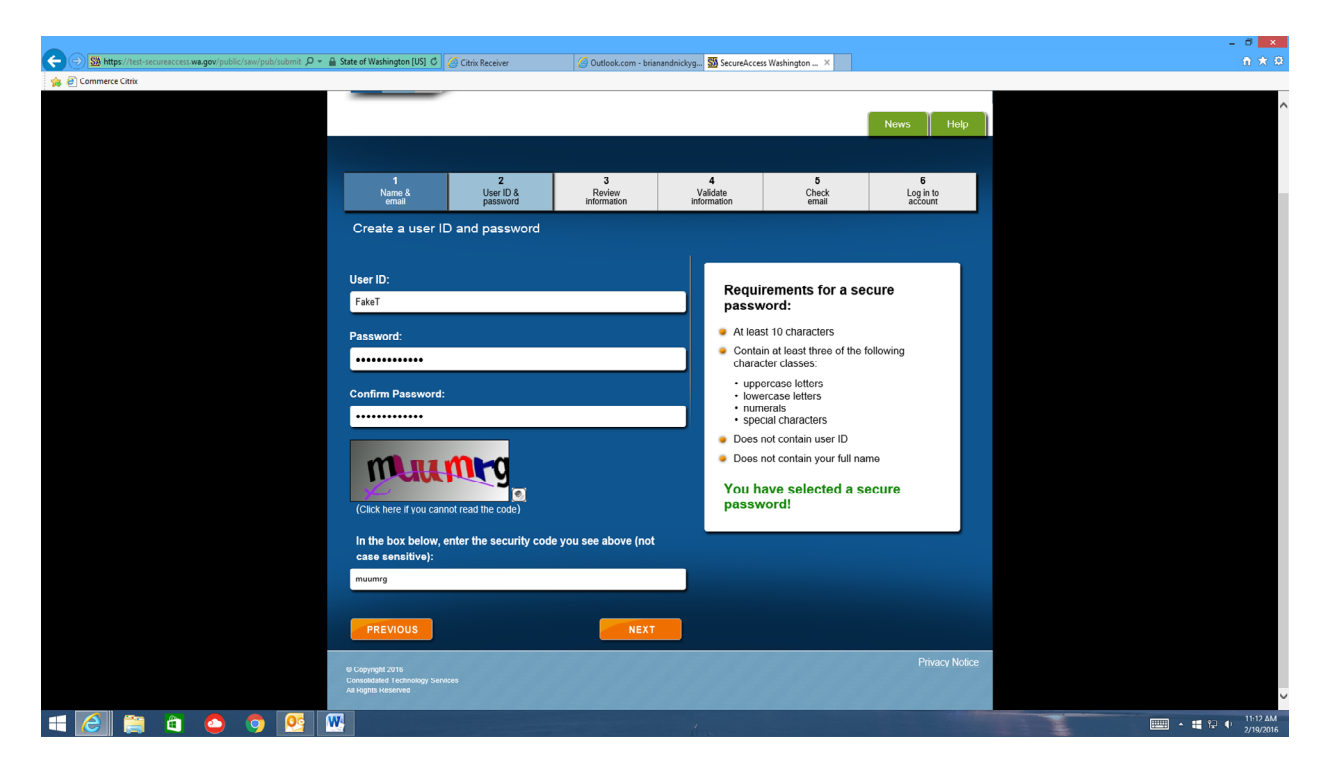

(6) Fill out the information and click NEXT

|                                                                  |                                         |                                                     |                         |                          |                          |                      | - 8 <mark>×</mark> |
|------------------------------------------------------------------|-----------------------------------------|-----------------------------------------------------|-------------------------|--------------------------|--------------------------|----------------------|--------------------|
| Sa https://test-secureaccess.wa.gov/public/saw/pub/submitRegis D | ldentified by Entrust C                 | Citrix Receiver                                     | 🖉 Outlook.com - briani  | indnickyg SecureAcce     | ss Washington ×          |                      | π x w              |
| 78 E Commerce Cara                                               |                                         |                                                     |                         |                          |                          | Nows Help            |                    |
|                                                                  |                                         |                                                     |                         |                          |                          |                      | ^                  |
|                                                                  |                                         |                                                     |                         |                          |                          |                      |                    |
|                                                                  | 1                                       | 2                                                   | 3                       | 4                        | 5                        | 6                    |                    |
|                                                                  | Name &<br>email                         | User ID &<br>password                               | Review<br>information   | Validate<br>information  | Check<br>email           | Log in to<br>account |                    |
|                                                                  | Review your info                        | ormation                                            |                         |                          |                          |                      |                    |
|                                                                  | Here is your perso                      | nal and account informat                            | tion.                   |                          |                          |                      |                    |
|                                                                  | NOTE: We value t                        | he security of your perso                           | nal information. In ord | er to protect this infor | mation your password     |                      |                    |
|                                                                  | 24 months or 13 r                       | nonths depending on ap                              | pplication access. Also | , your password shou     | Id not include a diction | ary word.            |                    |
|                                                                  |                                         |                                                     |                         |                          |                          |                      |                    |
|                                                                  |                                         |                                                     |                         |                          |                          |                      |                    |
|                                                                  | Name:                                   |                                                     |                         |                          |                          |                      |                    |
|                                                                  | Fake Test User                          |                                                     |                         |                          |                          |                      |                    |
|                                                                  | E-mail Address:                         |                                                     |                         |                          |                          |                      |                    |
|                                                                  | brianandnickygleaso                     | on@hotmail.com                                      |                         |                          |                          |                      |                    |
|                                                                  | User ID:                                |                                                     |                         |                          |                          |                      |                    |
|                                                                  | FakeT                                   |                                                     |                         |                          |                          |                      |                    |
|                                                                  | Password:<br>XXXXXXXXXXXXXXXXX          | x                                                   |                         |                          |                          |                      |                    |
|                                                                  | Secret Question:                        |                                                     |                         |                          |                          |                      |                    |
|                                                                  | What was your first                     | teachers last name?                                 |                         |                          |                          |                      |                    |
|                                                                  | Anewer                                  |                                                     |                         |                          |                          |                      |                    |
|                                                                  | XXXXXXXXXXXXXXXXXXXXXXXXXXXXXXXXXXXXXXX | x                                                   |                         |                          |                          |                      |                    |
|                                                                  | Co back to the provi                    | ious page to make chap                              | 200                     |                          |                          |                      |                    |
|                                                                  | Continue to the next                    | bus page to make chang<br>nage if the information i | yes.<br>is correct      |                          |                          |                      |                    |
|                                                                  | You may want to pr                      | INT this page for your re                           | cords.                  |                          |                          |                      |                    |
|                                                                  |                                         |                                                     |                         |                          |                          |                      |                    |
|                                                                  | PREVIOUS                                |                                                     | NEXT                    |                          |                          |                      |                    |
|                                                                  |                                         |                                                     |                         | ,                        |                          |                      | 11:12 AM           |

(7) Verify the information and click NEXT

|                     | 🔒 State of Washington [US] 🖒                                           | Citrix Receiver                                     | Ø Outlook.com - briana     | ndnickva SM SecureAccess | Washington ×        |                           | - □ <mark>×</mark><br>ñ★Ω |
|---------------------|------------------------------------------------------------------------|-----------------------------------------------------|----------------------------|--------------------------|---------------------|---------------------------|---------------------------|
| 🙀 🗿 Commerce Citrix |                                                                        |                                                     |                            | _                        |                     |                           |                           |
|                     | SAW                                                                    | SecureAcc                                           | ess<br>o N                 |                          |                     | News Help                 |                           |
|                     |                                                                        |                                                     |                            |                          |                     |                           |                           |
|                     | 1<br>Name &<br>email                                                   | 2<br>User ID &<br>password                          | 3<br>Review<br>information | 4<br>Security<br>check   | 5<br>Check<br>email | 6<br>Log in to<br>account |                           |
|                     | Check your em                                                          | ail account                                         |                            |                          |                     |                           |                           |
|                     | You are not quite fi<br>to get information n<br>used                   | inished yett Next you wi<br>needed to get your acco | ll need to check your er   | nail<br>to               |                     |                           |                           |
|                     |                                                                        |                                                     |                            |                          |                     |                           |                           |
|                     | © Gopyright 2016<br>Consolidated Technology Sen<br>All Rights Reserved | víces                                               |                            |                          |                     | Privacy Notice            |                           |
| 📲 ⋵ 🚔 û 😋 🧿 💇 I     | w.                                                                     |                                                     |                            | 1.                       |                     |                           |                           |

(8) You'll see this screen. Wait to receive an email with a SAW Registration code.

|                                           |                                                                                                    | - 0 ×                                                                                                    |
|-------------------------------------------|----------------------------------------------------------------------------------------------------|----------------------------------------------------------------------------------------------------|
| 🗲 🕘 🖉 https://snt151.mail.liv             | live.com/?bid=cmh1?h0Tz/SRGMQwAhWbIMyg2&fid=flinbox 👂 * Č 🧭 Citrix Receiver 🦉 Outlook.com - brianandnic 🛪 🛐 SecureAccess Washington Reg                                                                                                    | ↑ ★ ₽                                                                                                    |
| 🎪 🧃 Commerce Citrix                       |                                                                                                    |                                                                                                    |
| III Outlook.com                           | ↔ New Reply Iv Delete Archive Junk Iv Sweep Move to v Categories v ···                                                                                                    | 灯 🛐 🖨 Nicky and Brian Gleason 📿                                                                                                    |
| Search email ${\cal D}$                   | SecureAccess Washington : Welcome to SecureAccess Washington                                                                                                    | ↑ ↓ × ^                                                                                                    |
| Folders ©                                 | Secureaccess@cts.wagov (secureaccess@cts.wagov) Add to contacts 11:13 AM                                                                                                    |                                                                                                    |
| Inbox                                     | Te ensistence growthere ensure ensistence ensistence |                                                                                                    |
| Junk 15                                   |                                                                                                    |                                                                                                    |
| Drans                                     | * This is a system generated message place DO NOT renty to this email                                                                                                    |                                                                                                    |
| Sent                                      | * If you have any questions, please visit our support site at:                                                                                                    |                                                                                                    |
| Deleted                                   | *                                                                                                    | 1 miles                                                                                                    |
| Bills 142                                 | * Inttr/support.secureaccess.wa.gov                                                                                                    | THELOOP                                                                                                    |
| Brians 42                                 |                                                                                                    | THE LOOK                                                                                                    |
| Cleaning Out Inbox 51<br>Connors School 1 | Thank you for signing up with SecureAccess Washington.                                                                                                    | OF SKIN                                                                                                    |
| Discover                                  | Your SecureAccess Washington account (FakeT) has been successfully created                                                                                                    |                                                                                                    |
| Friends Contact Info                      | Tour section course transition account (new ) has been successfully created.                                                                                                    | and the second second s |
| HOA                                       | SecureAccess Washington offers two methods to activate your account.                                                                                                    |                                                                                                    |
| Mortgage and House 74                     | The easiest method is to click on the following link;                                                                                                    |                                                                                                    |
| Nebraska                                  | https://test-secureaccess.wa.gov/public/saw/pub/regConfirm.do?s=48145&userId=FakeT                                                                                                    |                                                                                                    |
| Nicky 53                                  | If your amail does not support hyperlinks or your cannot log in after following the link your can manually activate your account by following four easy steps:                                                                                                    |                                                                                                    |
| Other 17                                  | <ul> <li>Is Navigate to the Security control cannot reg in a recomming the mix you can managing activate you account by knowing rout easy steps.</li> <li>Is Navigate to the Security contexpressions of poor cannot reg in a recomming the mix you can managing activate you account by knowing rout easy steps.</li> </ul>                                                                                                    |                                                                                                    |
| YWCA 68                                   | 2. Click on "Activate your account".                                                                                                    | ⊖ <i>t</i> -ty                                                                                                    |
| New folder                                | 3. In the "User ID" field enter FARET.<br>4. In the "Revisitation Code" field enter 48145                                                                                                    |                                                                                                    |
|                                           |                                                                                                    |                                                                                                    |
|                                           | SecureAccess Washington provides access to a growing list of on-line government services via a single user account. Once you complete your sign-up, you may add services to your ne<br>"Add Exercise" tab. The program with dense to add any services to additional exercises restricted accessor.                                                                                                    | w account by logging in and choosing                                                                                                    |
|                                           | Aud service tab. The service you choose to add may require an additional service registration process.                                                                                                    |                                                                                                    |
|                                           | If you have questions about using SecureAccess Washington or need assistance using this service, please visit our customer support center at http://www-dev.support.secureAccess.was                                                                                                    | .gov or call 1-888-241-7597.                                                                                                    |
|                                           |                                                                                                    |                                                                                                    |
|                                           |                                                                                                    |                                                                                                    |
|                                           | SecureAccess Washington (Customer Test)                                                                                                    |                                                                                                    |
|                                           | Login at https://test-secureaccess.wa.gov/myFortress/saw/select.do                                                                                                    | ~                                                                                                    |
|                                           | © 2016 Microsoft Terms Privacy & cookies Developers English (United States)                                                                                                    | ⊳                                                                                                    |
| 🛋 🩋 🚞 🗯                                   | a 🙆 🧕 📴 🚾                                                                                                    |                                                                                                    |

(9) Use the link in the email to go back to SAW

| SA https://test-secureaccess.wa.gov/pul |          | nfirm. Q 🗸 | ■ Identified by Entrust C                                                                            | Citrix Receiver            | Outlook com - brian             | andnichun St SecureAccerr                  | Wathington - X Starser         | e&ccerr Washington Reg    | - 0 ×    |
|-----------------------------------------|----------|------------|----------------------------------------------------------------------------------------------------|----------------------------|---------------------------------|--------------------------------------------|--------------------------------|---------------------------|----------|
| 🐀 🙆 Commerce Citrix                     |          |            |                                                                                                    | Contractorer               | G outooncom onom                | and an an an an an an an an an an an an an | Trainington in the apportunity | orceas maninger rega      | 00 00 00 |
|                                         |          |            | SAW                                                                                                  | SecureAcce                 | <b>ISS</b><br>9 N               |                                            |                                | News Help                 |          |
|                                         |          |            | 1<br>Name &<br>email                                                                                 | 2<br>User ID &<br>password | 3<br>Review<br>information      | 4<br>Security<br>check                     | 5<br>Check<br>email            | 6<br>Log in to<br>account |          |
|                                         |          |            | Log into Secure<br>Your SecureAccet<br>to access your acc<br>User ID:<br>PakeT<br>Password:<br>LOGIN | eAccess Washington         | as been activated. Lo<br>vices. | o in<br>Fragat<br>User 107                 | Fagal<br>Passwua?              |                           |          |
|                                         |          |            | & Copyright 2016<br>Consolidated Technology Ser<br>All Rights Reserved                               | véres                      |                                 |                                            |                                | <u>Privacy Notice</u>     |          |
| 📑 🙆 🚞 😂                                 | <b>0</b> |            |                                                                                                    |                            |                                 | 1.                                         |                                |                           |          |

(10)Use the credentials you set up in STEP 5 above to log in

|            |                  |             |                     |                |          | 5 0 11 of 11 5 1 1 d    |                                 |                         |                               |                         |                    |                                                                                                    |   |                           |
|------------|------------------|-------------|---------------------|----------------|----------|-------------------------|---------------------------------|-------------------------|-------------------------------|-------------------------|--------------------|----------------------------------------------------------------------------------------------------|---|---------------------------|
|            | ttps://test-secu | ureaccess.w | <b>/a.gov</b> /myFo | ortress/saw/se | elect.do | Identified by Entrust C | Citrix Receiver                 | Cutlook.com - brian     | indnickyg SecureAccess Was    | hington X SS SecureAcce | ess Washington Reg |                                                                                                    |   | пхж                       |
| 🙀 🧧 Commer | ce Citrix        |             |                     |                |          |                         |                                 |                         |                               |                         |                    |                                                                                                    |   |                           |
|            |                  |             |                     |                |          |                         |                                 |                         |                               |                         |                    |                                                                                                    |   | ^                         |
|            |                  |             |                     |                |          |                         |                                 |                         |                               |                         |                    | _                                                                                                    |   |                           |
|            |                  |             |                     |                |          |                         |                                 |                         |                               | Welcome, FakeT          | Logout             |                                                                                                    |   |                           |
|            |                  |             |                     |                |          |                         | SecureAcces                     | 5                       |                               |                         |                    |                                                                                                    |   |                           |
|            |                  |             |                     |                |          |                         | WASHINGTON                      | N                       |                               |                         |                    |                                                                                                    |   |                           |
|            |                  |             |                     |                |          |                         |                                 |                         | My Socuro Sonicos             |                         | T                  |                                                                                                    |   |                           |
|            |                  |             |                     |                |          |                         |                                 |                         | My Secure Services            | Account Manage          | ment Help          |                                                                                                    |   |                           |
|            |                  |             |                     |                |          |                         |                                 |                         |                               |                         |                    |                                                                                                    |   |                           |
|            |                  |             |                     |                |          |                         |                                 |                         |                               |                         |                    |                                                                                                    |   |                           |
|            |                  |             |                     |                |          |                         |                                 |                         |                               |                         |                    |                                                                                                    |   |                           |
|            |                  |             |                     |                |          |                         |                                 |                         |                               |                         |                    |                                                                                                    |   |                           |
|            |                  |             |                     |                |          | My Services             | Add a New Service               | Contact Us              |                               |                         |                    |                                                                                                    |   |                           |
|            |                  |             |                     |                |          |                         |                                 |                         |                               |                         |                    |                                                                                                    |   |                           |
|            |                  |             |                     |                |          | Please note: SAV        | V is a shared portal serving mu | ultiple state agencies. | To get help with a service p  | rovided through SAW, p  | lease contact the  |                                                                                                    |   |                           |
|            |                  |             |                     |                |          |                         | sponsoring agency directly. C   | lick the "Contact Us"   | outton to view a list of agen | cy contact information. |                    |                                                                                                    |   |                           |
|            |                  |             |                     |                |          | Service                 | Agency                          | Desc                    | ription                       | Status                  | Action             |                                                                                                    |   |                           |
|            |                  |             |                     |                |          | No services             |                                 |                         |                               |                         |                    |                                                                                                    |   |                           |
|            |                  |             |                     |                |          | INO SELVICES.           |                                 |                         |                               |                         |                    |                                                                                                    |   |                           |
|            |                  |             |                     |                |          |                         |                                 |                         |                               |                         |                    |                                                                                                    |   |                           |
|            |                  |             |                     |                |          |                         |                                 |                         |                               |                         |                    |                                                                                                    |   |                           |
|            |                  |             |                     |                |          |                         |                                 |                         |                               |                         |                    |                                                                                                    |   |                           |
|            |                  |             |                     |                |          |                         |                                 |                         |                               |                         |                    |                                                                                                    |   |                           |
|            |                  |             |                     |                |          |                         |                                 |                         |                               |                         |                    |                                                                                                    |   |                           |
|            |                  |             |                     |                |          |                         |                                 |                         |                               |                         |                    |                                                                                                    |   |                           |
|            |                  |             |                     |                |          |                         |                                 |                         |                               |                         |                    |                                                                                                    |   |                           |
|            |                  |             |                     |                |          |                         |                                 |                         |                               |                         |                    |                                                                                                    |   |                           |
|            |                  |             |                     |                |          |                         |                                 |                         |                               |                         |                    |                                                                                                    |   |                           |
|            |                  |             |                     |                |          |                         |                                 |                         |                               |                         |                    |                                                                                                    |   |                           |
|            |                  |             |                     |                |          |                         |                                 |                         |                               |                         |                    |                                                                                                    |   |                           |
|            |                  |             |                     |                |          |                         |                                 |                         |                               |                         |                    |                                                                                                    |   |                           |
|            |                  |             |                     |                |          |                         |                                 |                         |                               |                         |                    | Conversion of the local division of the local division of the loca |   |                           |
|            |                  | <b>a</b>    | 2                   | 9              | <u>0</u> | W                       |                                 |                         |                               |                         |                    |                                                                                                    | 1 | <br>11:14 AM<br>2/19/2016 |

(11)Click ADD A NEW SERVICE

|                                                                   |                                          |                                                 |                            |                                      |    | - 0 × |
|-------------------------------------------------------------------|------------------------------------------|-------------------------------------------------|----------------------------|--------------------------------------|----|-------|
| Mittps://test-secureaccess.wa.gov/myFortress/saw/myFortress/: D + | identified by Entrust C Citrix Rece      | iver 🖉 Outlook.com - briana                     | ndnickyg SecureAccess Wash | ington X SecureAccess Washington Reg |    | n x w |
| Commerce Lana                                                     |                                          |                                                 |                            |                                      |    | ^     |
|                                                                   | SAW Secu                                 | IreAccess<br>HINGTON                            |                            | Welcome, FakeT Logout                |    |       |
|                                                                   |                                          |                                                 |                            | Account Management He                | ql |       |
|                                                                   |                                          |                                                 |                            |                                      |    |       |
|                                                                   |                                          |                                                 |                            |                                      |    |       |
|                                                                   | My Services 🛛 🌄 Add a                    | New Service Contact Us                          |                            |                                      |    |       |
|                                                                   |                                          |                                                 |                            |                                      |    |       |
|                                                                   | Add a Service to Your A                  | ccount                                          |                            |                                      |    |       |
|                                                                   | Select a service to apply for fro        | m the following.                                | and are awaiting approval  | or those that you have been          |    |       |
|                                                                   | suspended or rejected from will          | not appear in this list.                        | and are arraining approva  | , or those that year have been       |    |       |
|                                                                   | All Agencies > Department of C           | Commerce                                        |                            |                                      |    |       |
|                                                                   | Service 🗧                                | Description                                     |                            | Action                               |    |       |
|                                                                   | DV Bond User Clearinghouse               | DV Bond User Clearinghouse<br>Privacy Notice    |                            | APPLY                                |    |       |
|                                                                   | DV DDC ITARS                             | Development DDC ITARS<br>Privacy Notice         |                            | APPLY                                |    |       |
|                                                                   | DV Fuel Mix Disclosure                   | DV Fuel Mix Disclosure<br><u>Privacy Notice</u> |                            | unavailable                          |    |       |
|                                                                   | DV Fuel Mix Disclosure Online            | DV Fuel Mix Disclosure Online<br>Privacy Notice |                            | APPLY                                |    |       |
|                                                                   | DV Growth Management<br>System Plan View | DV Growth Management System I<br>Privacy Notice | Plan View                  | APPLY                                |    | ~     |
| 📢 🥝 📋 🖨 🙆 🔛 🔤                                                     | 4                                        |                                                 | 1.                         |                                      |    | ₩     |

(12) Find the service named "OCVAInfoNet" and click APPLY

| (⇒) Stattps://test-secureaccess.wa.gov/myFortress/saw/myFort P + a 5           | State of Washington [US] 🖒 🔏 Citrix Receiv  | er 🔗 Outlook.com - brianandnickyg 🛐 SecureAccess Washington ×                                                                                                    | SecureAccess Washington Reg | - 0 <mark>- ×</mark><br>合大印 |
|--------------------------------------------------------------------------------|---------------------------------------------|----------------------------------------------------------------------------------------------------|-----------------------------|-----------------------------|
| 🐅 🕘 Commerce Citrix                                                            |                                             |                                                                                                    |                             |                             |
|                                                                                |                                             | Privacy Houce                                                                                                    |                             |                             |
|                                                                                | DV Weatherization                           | Privacy Notice                                                                                                    | APPLY                       |                             |
|                                                                                | QA Bond User Clearinghouse                  | QA Bond User Clearinghouse<br><u>Privacy Notice</u>                                                                                                    | APPLY                       |                             |
|                                                                                | QA Commerce Contract<br>Management System   | Commerce Contract Management System Test Site<br><u>Privacy Notice</u>                                                                                                    | APPLY                       |                             |
|                                                                                | QA DDC ITARS                                | QA DDC ITARS<br>Privacy Notice                                                                                                    | APPLY                       |                             |
|                                                                                | QA Fuel Mix Disclosure                      | QA Fuel Mix Disclosure<br>Privacy Notice                                                                                                    | unavailable                 |                             |
|                                                                                | QA Fuel Mix Disclosure Online               | QA Fuel Mix Disclosure Online<br>Privacy Notice                                                                                                    | unavailable                 |                             |
|                                                                                | QA Growth Management<br>System Plan View    | QA Growth Management System Plan View<br>Privacy Notice                                                                                                    | APPLY                       |                             |
|                                                                                | QA Housing Trust Fund Exit<br>Report System | QA Housing Trust Fund Exit Report system Test Site<br><u>Privacy Notice</u>                                                                                                    | APPLY                       |                             |
|                                                                                | QA LIHEAP                                   | QA Test LIHEAP<br>Privacy Notice                                                                                                    | APPLY                       |                             |
|                                                                                | QA OCVAInfoNet                              | QA OCVA Intonet<br>Privacy Notice                                                                                                    | APPLY                       |                             |
|                                                                                | QA Weatherization (WIDS)                    | Test Weathenzation Information Data System (WIDS)[Commerce<br>Community Services and Housing Weatherization]<br><u>Privacy Notice</u>                                                                                                    | APPLY                       |                             |
|                                                                                | QAExtranet                                  | Test Extranet environment<br>Privacy Notice                                                                                                    | APPLY                       |                             |
|                                                                                | qalgdgmucontractsexternal                   | Test Grants Database Privacy Notice Optimize Table                                                                                                    | APPLY                       |                             |
| mups//reviseures.cess.wa.gov/my/ortress/saw/my/ortress/registe/ServiceUpplay.d | ersycrum qaocvainronetotoomain=COM&umg      |                                                                                                    |                             | 11:16 AM                    |
|                                                                                |                                             | A second second s |                             | 2/19/2016                   |

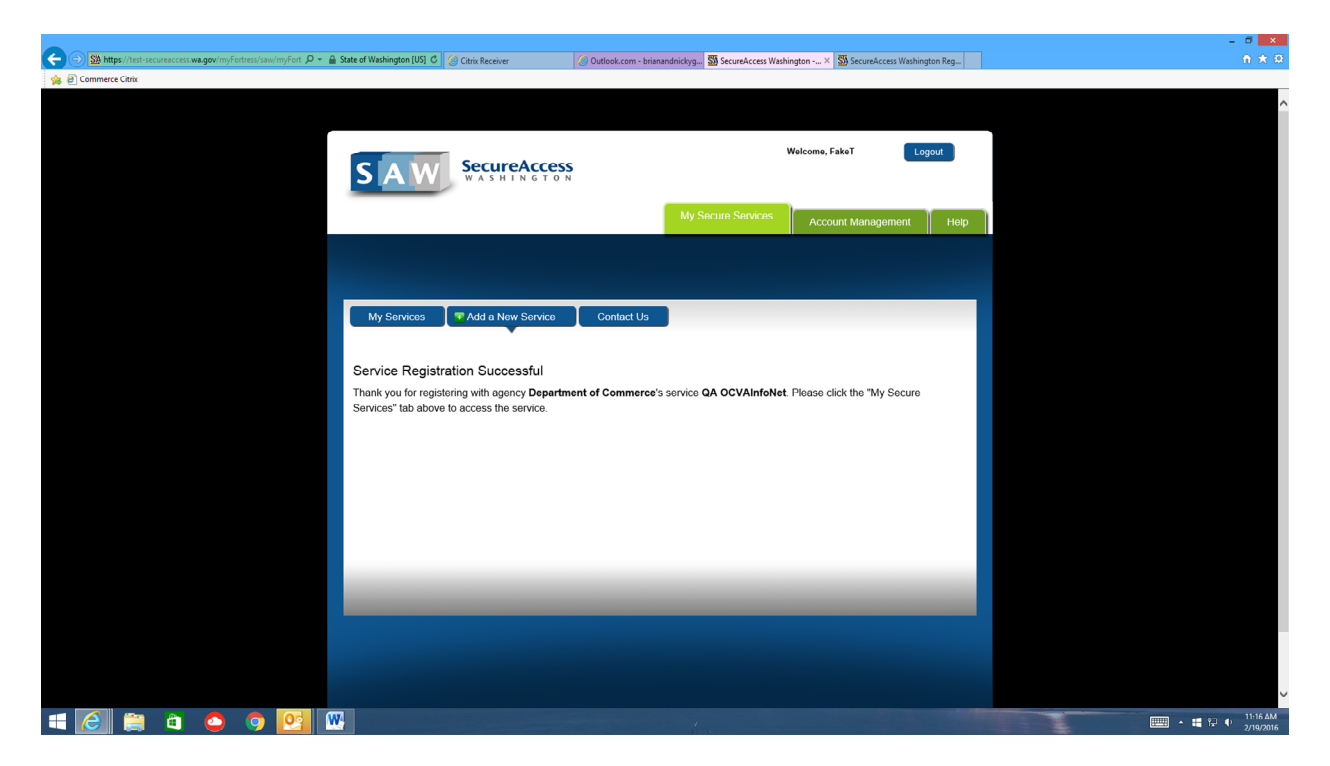

(13)Click MY SERVICES

| 6 | SA http  | sc://test-sec | tureaccessa | wa.gov/mvF |                 |          | Q ≠ ⊜ Identified by Entrus    | t 🖒 🖉 Citrix Receiver                                                                        | Outlook com - brian                                             | andnichun St SacuraAccarr War                                 | hington - X Strange                            | coarr Washington Reg   |   |   |         | 0 ×<br>↑★Ω            |
|---|----------|---------------|-------------|------------|-----------------|----------|-------------------------------|----------------------------------------------------------------------------------------------|-----------------------------------------------------------------|---------------------------------------------------------------|------------------------------------------------|------------------------|---|---|---------|-----------------------|
|   | Commerce | e Citrix      |             |            | 2.5 6.29, 2811/ |          | - a normine by thirds         |                                                                                              | Codook.com* Brian                                               | and accurencess was                                           | amigrafi o Ball secures                        | iccess trasmington Reg |   |   |         |                       |
|   |          |               |             |            |                 |          | SAV                           | SecureAcces                                                                                  | S                                                               |                                                               | Welcome, FakeT                                 | Logout                 | 1 |   |         | ^                     |
|   |          |               |             |            |                 |          |                               |                                                                                              |                                                                 | My Secure Services                                            | Account Manag                                  | gement Help            |   |   |         |                       |
|   |          |               |             |            |                 |          | My Service:<br>Please note: S | s Two Add a New Service<br>AW is a shared portal serving mu<br>sponsoring agency directly. C | Contact Us<br>ultiple state agencies.<br>Click the "Contact Us" | To get help with a service p<br>button to view a list of agen | rovided through SAW,<br>cy contact information | , please contact the   |   |   |         |                       |
|   |          |               |             |            |                 |          | Service                       | Agency                                                                                       | Desc                                                            | ription                                                       | Stat                                           | us Action              |   |   |         |                       |
|   |          |               |             |            |                 |          | QA OCVAInteN                  | et Department<br>Commerce                                                                    | O A O Do                                                        | CVA Infonet                                                   | Activ                                          | e <u>Remove</u>        |   |   |         |                       |
| - | 8        |               | 4           | 0          | 9               | <u>@</u> | <u>w</u>                      |                                                                                              |                                                                 |                                                               |                                                |                        |   | 1 | · # 문 • | 11:17 AM<br>2/19/2016 |

(14)Click the OCVAInfoNet link

|                                                                                                    |                                           |                                 | - 0 × |
|----------------------------------------------------------------------------------------------------|-------------------------------------------|---------------------------------|-------|
| 🗲 🕘 🏙 https://test-secureaccess.wa.gov/com/qaocvainfonet/Reg 🔎 👻 🔒 State of Washington [US] 🖒 🏼 Citrix Receiver | 🦪 Outlook.com - brianandnickyg 🚮 Register | × 5 SecureAccess Washington Reg | ñ 🛧 🔅 |
| 🙀 🕘 Commerce Citrix                                                                                             |                                           |                                 |       |
|                                                                                                    |                                           |                                 |       |

I have received my registration email and I would like to complete my registration.

Enter your registration code sent to you in your registration email below:
Finish Registration

T mon region anon

This service is intended for the use of Washinton State Infonct System only. If you are a Infonct user, contact your administrator for registration details. If you are not a Infonct user, please remove this service from your My Services.

🛋 🧀 🚔 🏩 🕲

■ \* ■ ₽ ● 11:17 AM 2/19/2016

(15)COPY AND PASTE the registration code from your VERY FIRST EMAIL into this screen:

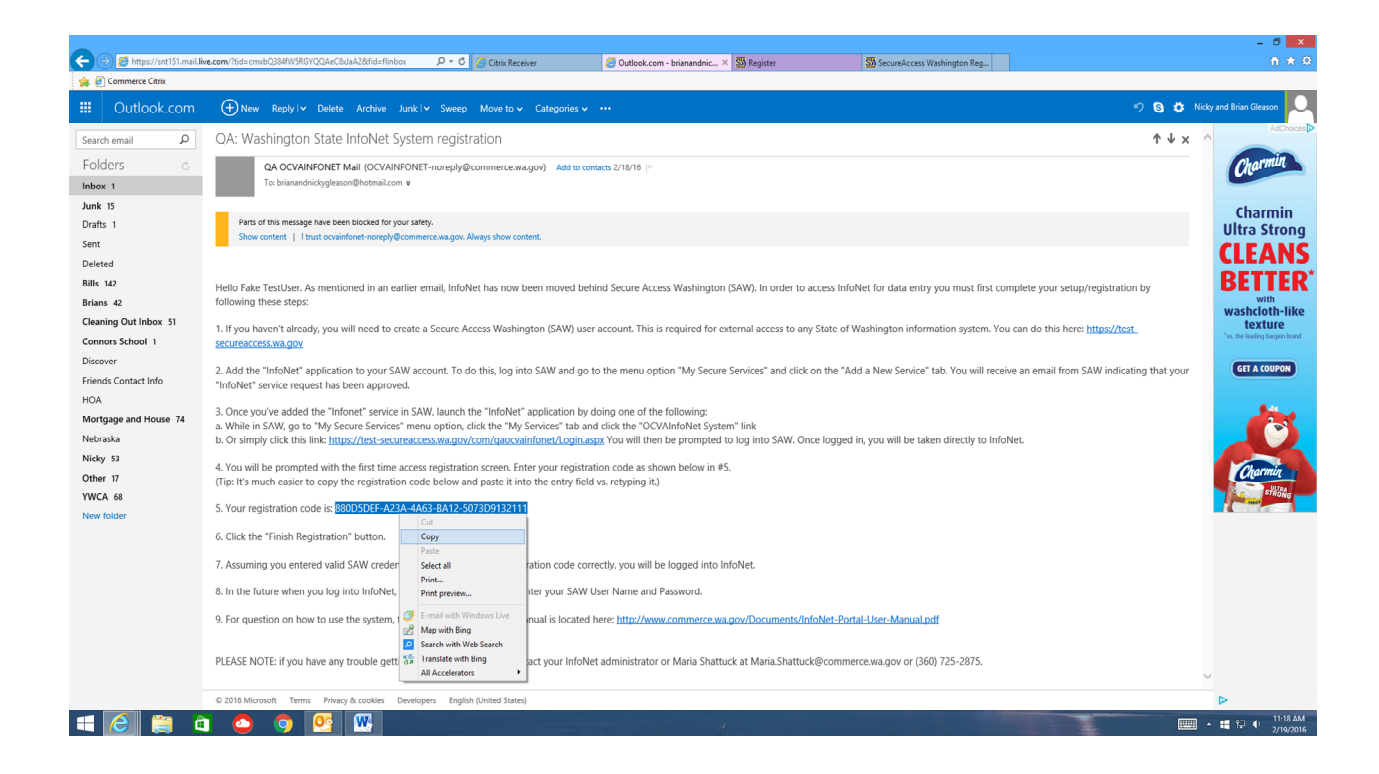

|                                                                                                    |                                             |                             | - 0 ×  |
|----------------------------------------------------------------------------------------------------|---------------------------------------------|-----------------------------|--------|
| 🗲 🛞 🕅 https://test-secureaccess.wa.gov/com/qaocvainfonet/Reg 🔎 👻 🔒 State of Washington [US] 🖉 🧭 Citrix Receiver | 🧭 Outlook.com - brianandnickyg 🚮 Register 🔷 | SecureAccess Washington Reg | fi ★ Ω |
| 🙀 🕘 Commerce Citrix                                                                                             |                                             |                             |        |
|                                                                                                    |                                             |                             |        |

I have received my registration email and I would like to complete my registration

Enter your registration code sent to you in your registration email below: 880D5DEF-A23A-4A63-BA12-5073D9132111 × Finish Registration

This service is intended for the use of Washinton State Infonet System only. If you are a Infonet user, contact your administrator for registration details. If you are not a Infonet user, please remove this service from your My Services.

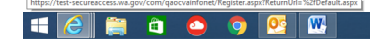

## (16)Click FINISH REGISTRATION

|                                                                                                    |                                         |                                   | - 0 ×                                 |
|----------------------------------------------------------------------------------------------------|-----------------------------------------|-----------------------------------|---------------------------------------|
| State of Washington [US]      O Citrix Receiver                                                                                                 | 🙆 Outlook.com - brianandnickyg Si Login | × SSS SecureAccess Washington Reg | π×8                                   |
|                                                                                                    |                                         |                                   |                                       |
|                                                                                                    |                                         |                                   | ~                                     |
|                                                                                                    |                                         |                                   |                                       |
| Agency Name X Testing                                                                                                    |                                         |                                   |                                       |
| Program Type Domestic Violence                                                                                                    |                                         |                                   |                                       |
|                                                                                                    |                                         |                                   |                                       |
|                                                                                                    |                                         |                                   |                                       |
|                                                                                                    |                                         |                                   |                                       |
|                                                                                                    |                                         |                                   |                                       |
| Enter                                                                                                    |                                         |                                   |                                       |
| QA TESTING SAW ACCOUNT AS 02/03/2016                                                                                                    |                                         |                                   |                                       |
| Important Notice:                                                                                                    |                                         |                                   |                                       |
| Our most recent rollout occurred Thursday, January 28. If you encounter any problems with                                                       |                                         |                                   |                                       |
| InfoNet after this upgrade, please let us know immediately by contacting Maria Shattuck at<br>(360) 725-2875 or maria.shattuck@commerce.wa.gov. |                                         |                                   |                                       |
| Welcome to InfoNet                                                                                                    |                                         |                                   |                                       |
| Have a question, but don't have time for a lengthy training? Check out our line of<br>"mini" videos on a variety of InfoNet FAQs. More to come! |                                         |                                   |                                       |
| Entering Group Services Video (Duration: 8 minutes)                                                                                             |                                         |                                   |                                       |
| Managing User Accounts Video (Duration: 3 minutes)                                                                                              |                                         |                                   |                                       |
| Updating Your Staff/Volunteer List Video (Duration: 9 minutes)                                                                                  |                                         |                                   |                                       |
| Edit and Delete Client and Case Numbers Video (Duration: 5 minutes)                                                                             |                                         |                                   |                                       |
| Entering Staff Training Data Video (Duration: 8 minutes)                                                                                        |                                         |                                   |                                       |
| Entering Staff Allocation Video(Duration: 9 minutes)                                                                                            |                                         |                                   |                                       |
| Protection Orders Video (Duration: 7 minutes)                                                                                                   |                                         |                                   |                                       |
| Resetting Your Password Video (Duration: 6 minutes)                                                                                             |                                         |                                   |                                       |
| Using Report Parameters Video (Duration: 8 minutes)                                                                                             |                                         |                                   |                                       |
| SA Prevention Activities for Native American and Marginalized<br>Communities Grantees: <u>Video</u> (Duration: 5 minutes)                       |                                         |                                   |                                       |
| Release Notes and Troubleshooting:                                                                                                    |                                         |                                   |                                       |
|                                                                                                    |                                         |                                   | `                                     |
|                                                                                                    | 1.                                      |                                   | · · · · · · · · · · · · · · · · · · · |

(17)You are now logged into InfoNet. Bookmark this page as your new InfoNet page.

The next time you log into InfoNet, you'll come to this page:

|                 | State of Washington (US) C 🛛 🗱 SecureAccess Washington × |                                                                                                    | _ 0 <mark>×</mark><br>∱★₽ |
|-----------------|----------------------------------------------------------|----------------------------------------------------------------------------------------------------|---------------------------|
| Demonder Cou    | SecureAccess Washington                                  | News Video Heip                                                                                     |                           |
|                 | Do not have an account? <u>create ans</u>                | Get spter security news and alerts by following our<br>Security Operations Center<br>Privacy Notice |                           |
| # 🤶 🛱 à 🧕 🧿 📴 🛙 |                                                          |                                                                                                    | ~ # 1121 AM<br>2190016    |

Use the credentials you set up in step 5 above to log in. This will take you directly to InfoNet, and you no longer need to log in on the InfoNet homepage.